# Σχεδιάγραμμα μενού

### Λίστα μενού

#### Συσκευή Προτιμήσεις Ειδοποιήσεις Λίστες ομάδας Τύποι ειδοποιήσεων Περιγραφή τεχνικών κατά της ανεπιθύμητης αλληλογραφίας (Anti-Spam Logic) Προειδοποιήσεις απόκρυψης διπλότυπων Διαχείριση τροφοδοσίας Πληροφορίες που εστάλησαν στη Lexmark Δυνατότητες πρόσβασης Επαναφορά προεπιλεγμένων εργοστασιακών ρυθμίσεων Συντήρηση Ορατά εικονίδια αρχικής οθόνης Ενημέρωση υλικολογισμικού Πληροφορίες για τον εκτυπωτή

#### Εκτύπωση

Διάταξη Φινίρισμα Διαμόρφωση ρυθμίσεων Ποιότητα Λογιστική καταγραφή εργασιών Εικόνα ΧΡS PDF HTML PostScript PCL PPDS

#### Ρύθμιση σελιδοδείκτη

Προσθήκη σελιδοδεικτών Προσθήκη φακέλου Διαγραφή

#### Χαρτί

Ρύθμιση θήκης Διαμόρφωση μέσων εκτύπωσης Διαμόρφωση δίσκου

### Μονάδα USB

Εκτύπωση από μονάδα flash

#### Μέθοδοι σύνδεσης Διαχείριση πιστοποιητικού Πρόσβαση στη θύρα TCP/IP Προγραμματισμός συσκευών USB Αρχείο καταγραφής ελέγχου ασφαλείας Περιορισμοί σύνδεσης Εμπιστευτικές εκτυπώσεις Κρυπτογράφηση δίσκου Διαγραφή προσωρινών αρχείων δεδομένων Διάφορα

Ασφάλεια

#### Αναφορές

Σελίδα ρυθμίσεων μενού Συσκευή Εκτύπωση Συντομεύσεις Δίκτυο Σύνοψη αρχείου καταγραφής συμβάντων

Επισκόπηση δικτύου Ασύρματη σύνδεση AirPrint Απευθείας εκτύπωση μέσω Wi-Fi Ethernet TCP/IP IPv6 SNMP IPSec Pύθμιση LPD HTTP/FTP ThinPrint USB Παράλληλη θύρα [x] Σειριακή

Δίκτυο/Θύρες

### Χρήση του πίνακα ελέγχου

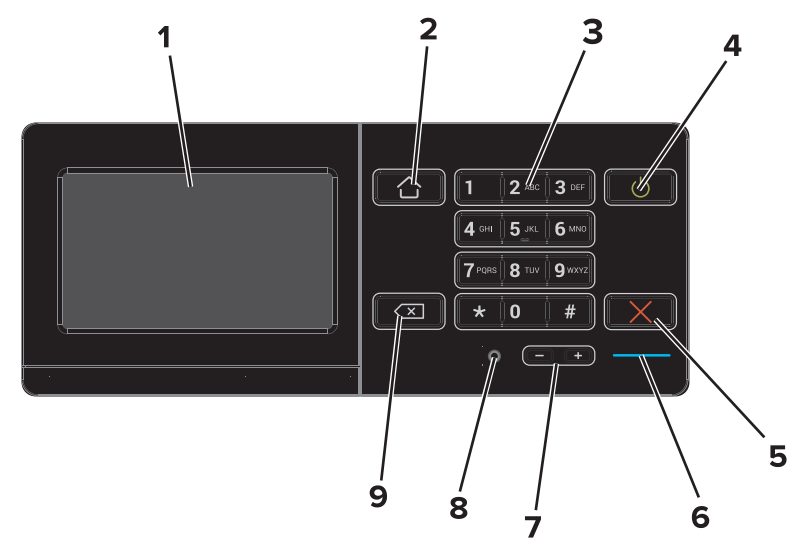

|   | Χρήση                    | Σκοπός                                                                                                    |
|---|--------------------------|----------------------------------------------------------------------------------------------------|
| 1 | Οθόνη                    | <ul> <li>Εμφάνιση της κατάστασης του εκτυπωτή.</li> <li>Ρύθμιση και λειτουργία του εκτυπωτή.</li> </ul>                                                 |
| 2 | Κουμπί αρχικής οθόνης    | Μετάβαση στην αρχική οθόνη.                                                                                                    |
| 3 | Πληκτρολόγιο             | Πληκτρολόγηση αριθμών ή συμβόλων στον εκτυπωτή.                                                                                                    |
| 4 | Κουμπί λειτουργίας       | <ul> <li>Ενεργοποίηση ή απενεργοποίηση του εκτυπωτή.</li> <li>Αφύπνιση τον εκτυπωτή από την κατάσταση Αναστολής λειτουργίας ή Αδρανοποίησης.</li> </ul> |
| 5 | Κουμπί Διακοπή ή Άκυρο   | Διακοπή τρέχουσας εργασίας.                                                                                                    |
| 6 | Ενδεικτική λυχνία        | Έλεγχος της κατάστασης του εκτυπωτή. Για περισσότερες πληροφορίες, ανατρέξτε στο θέμα<br>"Κατανόηση των χρωμάτων και της ενδεικτικής λυχνίας".          |
| 7 | Κουμπιά έντασης ήχου     | Ρύθμιση έντασης ήχου στα ακουστικά ή στα ηχεία.                                                                                                    |
| 8 | Θύρα ακουστικών ή ηχείων | Σύνδεση ακουστικών ή ηχείων.                                                                                                    |
| 9 | Κουμπί Πίσω              | Επιστροφή στην προηγούμενη οθόνη.                                                                                                    |

# Κατανόηση των χρωμάτων των ενδεικτικών λυχνιών

| Ενδεικτική λυχνία | Κατάσταση του εκτυπωτή                                                       |
|-------------------|------------------------------------------------------------------------------|
| Απενεργοποίηση    | Ο εκτυπωτής είναι απενεργοποιημένος ή βρίσκεται σε λειτουργία αδρανοποίησης. |
| Μπλε              | Ο εκτυπωτής είναι έτοιμος ή επεξεργάζεται τα δεδομένα.                       |
| Κόκκινο           | Απαιτείται παρέμβαση του χειριστή.                                           |

### Χρήση της αρχικής οθόνης

Όταν είναι ενεργοποιημένος ο εκτυπωτής, στην οθόνη εμφανίζεται η αρχική οθόνη. Χρησιμοποιήστε τα κουμπιά και τα εικονίδια της αρχικής οθόνης για να προχωρήσετε σε μια ενέργεια.

**Σημείωση:** Η αρχική οθόνη σας ενδέχεται να διαφέρει ανάλογα με τις ρυθμίσεις προσαρμογής της, τις ρυθμίσεις διαχείρισης και τις ενεργές ενσωματωμένες λύσεις.

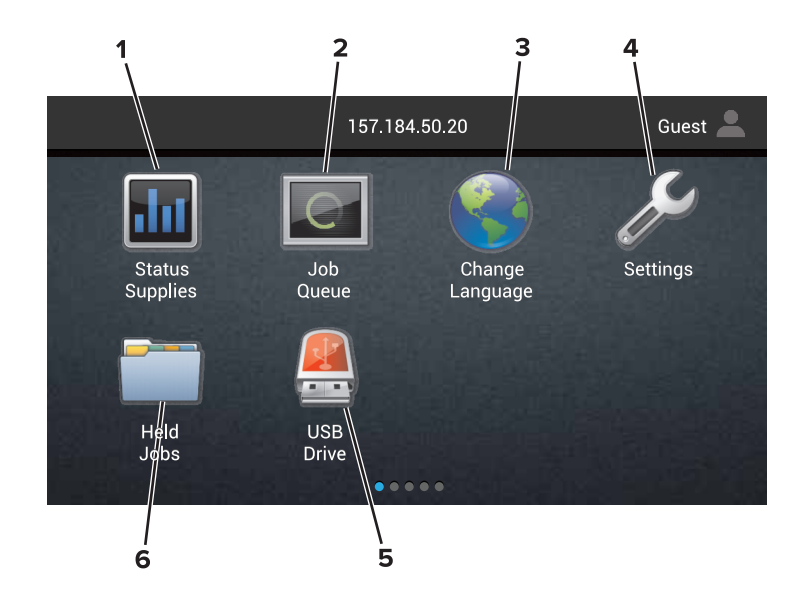

| Άγγιγμα |                                   | Σκοπός                                                                                                    |
|---------|-----------------------------------|----------------------------------------------------------------------------------------------------|
| 1       | Αλλαγή γλώσσας                    | Αλλαγή γλώσσας στην οθόνη του εκτυπωτή.                                                                                                    |
| 2       | Κατάσταση/Αναλώσιμα               | <ul> <li>Εμφάνιση μιας προειδοποίησης ή ενός μηνύματος σφάλματος του εκτυπωτή όταν<br/>απαιτείται παρέμβαση στον εκτυπωτή για τη συνέχιση της επεξεργασίας.</li> </ul>                                                   |
|         |                                   | <ul> <li>Προβολή περισσότερων πληροφοριών σχετικά με την προειδοποίηση ή το μήνυμα του<br/>εκτυπωτή και τον τρόπο απαλοιφής τους.</li> </ul>                                                                             |
|         |                                   | <b>Σημείωση:</b> Η πρόσβαση σε αυτήν τη ρύθμιση είναι εφικτή από το άγγιγμα της επάνω ενότητας της αρχικής οθόνης.                                                                                                    |
| 3       | Ρυθμίσεις                         | Πρόσβαση στα μενού του εκτυπωτή.                                                                                                    |
|         |                                   | <b>Σημείωση:</b> Βεβαιωθείτε ότι έχουν ενεργοποιηθεί τα μενού του εκτυπωτή. Στον<br>Embedded Web Server πατήστε <b>Ρυθμίσεις &gt; Συσκευή &gt; Συντήρηση &gt; Μενού διαμόρ</b> -<br>φωσης > Μενού πίνακα > Ενεργοποίηση. |
| 4       | Συντομεύσεις                      | Οργάνωση όλων των συντομεύσεων.                                                                                                    |
| 5       | USB                               | Προβολή, επιλογή ή εκτύπωση φωτογραφιών και εγγράφων από μια μονάδα flash.                                                                                                    |
| 6       | Πρόγραμμα διαχείρισης<br>εγγράφων | Πρόσβαση στις εργασίες σε αναμονή, σελιδοδείκτες και εφαρμογές.                                                                                                    |

### Αυτές οι ρυθμίσεις μπορούν να εμφανιστούν και στην αρχική οθόνη:

| Άγγιγμα                            | Σκοπός                                                                                                    |
|------------------------------------|----------------------------------------------------------------------------------------------------|
| Ουρά εργασιών                      | Προβολή όλων των τρεχουσών εργασιών εκτύπωσης.                                                                        |
|                                    | <b>Σημείωση:</b> Η πρόσβαση σε αυτήν τη ρύθμιση είναι εφικτή από το άγγιγμα της επάνω ενότητας<br>της αρχικής οθόνης. |
| Προφίλ εφαρμογών                   | Πρόσβαση σε προφίλ και εφαρμογές.                                                                                     |
| Lock Device (Κλείδωμα<br>συσκευής) | Αποτροπή πρόσβασης των χρηστών σε οποιαδήποτε λειτουργία του εκτυπωτή από την αρχική<br>οθόνη.                        |

# Λειτουργίες

| Λειτουργία                                                  | Περιγραφή                                                                                                    |
|-------------------------------------------------------------|----------------------------------------------------------------------------------------------------|
| Προειδοποίηση                                               | Εάν προκύψει κατάσταση σφάλματος, τότε εμφανίζεται αυτό το εικονίδιο. Αγγίξτε το επάνω μέρος<br>της αρχικής οθόνης για να δείτε το μήνυμα σφάλματος.                                                                   |
| Διεύθυνση ΙΡ εκτυπωτή<br>Παράδειγμα: <b>123.123.123.123</b> | Η διεύθυνση ΙΡ του εκτυπωτή σας βρίσκεται στο επάνω μέρος της αρχικής οθόνης. Χρησιμο-<br>ποιήστε τη διεύθυνση ΙΡ για πρόσβαση στον Embedded Web Server και διαμορφώστε απομα-<br>κρυσμένα τις ρυθμίσεις του εκτυπωτή. |